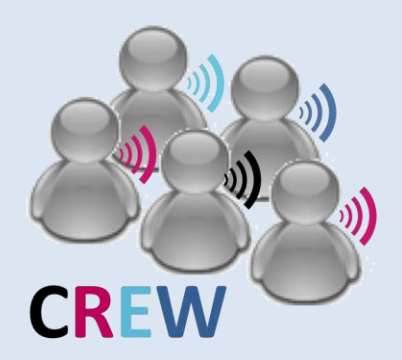

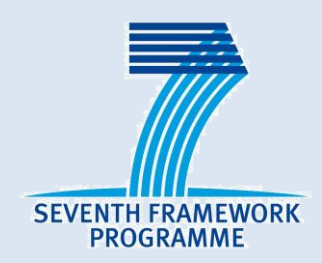

### **IP CREW**

#### **Cognitive Radio Experimentation World**

#### Usage of cognitive components in w-iLab.t

Wei Liu 15<sup>th</sup> Janurary 2014

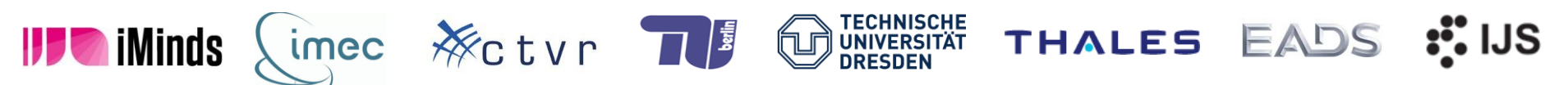

The research leading to these results has received funding from the European Union's Seventh Framework Programme (FP7/2007-2013) under grant agreement n° 258301 (CREW project).

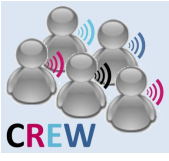

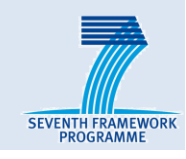

# Cognitive components in w-iLab.t

#### Deployment

#### Usage

- General guideline
- Customized sensing solution
  - USRP sensing engine
  - imec sensing engine
  - WARP sensing engine
- Thalis API

#### Hands on

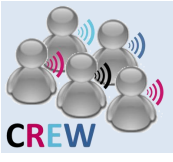

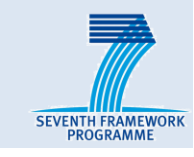

#### USRP

- USRP N210 + XCVR 2450
- Xilinx<sup>®</sup> Spartan<sup>®</sup> 3A-DSP 3400 FPGA
- Gigabit Ethernet connection to host

#### WARP

- Wireless open-Access Research Platform
- Xilinx<sup>®</sup> Virtex <sup>®</sup> 4 FPGA
- Power PC processor
- Ethernet connection to host

#### imec sensing engine

- Dedicated sensing engine
- NOT a complete SDR solution
- Scaldio / WARP frontend
- Powered and configured via USB

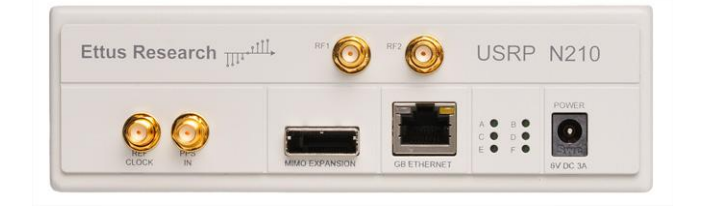

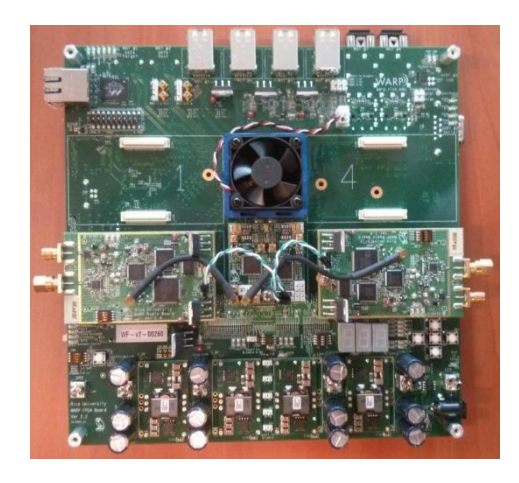

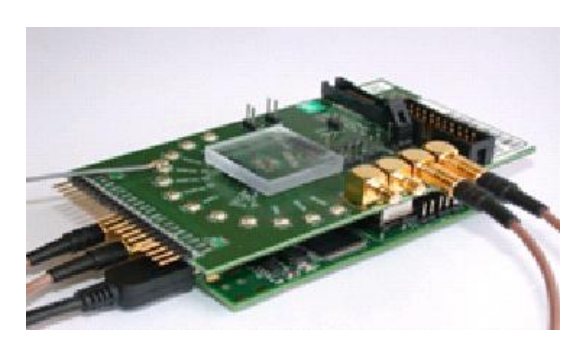

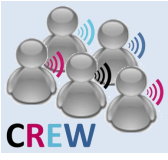

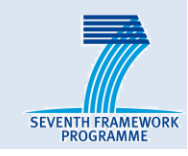

#### Where are they installed ? M2 M1 1 M3 M4 M6 3 M7 M8 4 E1 M9 M10 M15 M16 M17 M18 M20 M12 8 M21 M22 6 10 B1 D1 F1 G1 H1 11 K1 13 D2 16 G2 11 14 17 18 20 B2 E2 F2 H2 12 K2 3 21 A3 24 D3 63 Dm 35 D4 25 E3 64 Em 36 E4 29 13 68 1m 40 22 B3 61 Bm 33 B4 31 K3 70 Km 42 K4 13 G3 66 Gm 38 G4 Hm 39 H4 46 E5 45 D5 48 G5 49 H5 50 15 52 K5 43 B5 47 F5 54 D6 55 F6 56 G6 60 K6 53 57 58 H6 16 USRP WARP imec sensing engine

- 6 USRP have different IP addresses 192.168.X0.2 (X=1,2,3,4,5,6)
  - location: 75, 62, 81, 65, 89, 69
- WARP's IP address depends on the bitstream
  - Location: 26, 27, 28
- Imec sensing engine
  - Location: 12, 19, 37, 44, 51

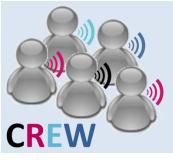

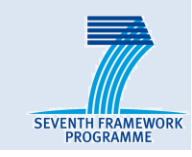

#### How are they connected

- USRP
  - Topology defined in Emulab experiment
  - Power control on the wilab2 status page

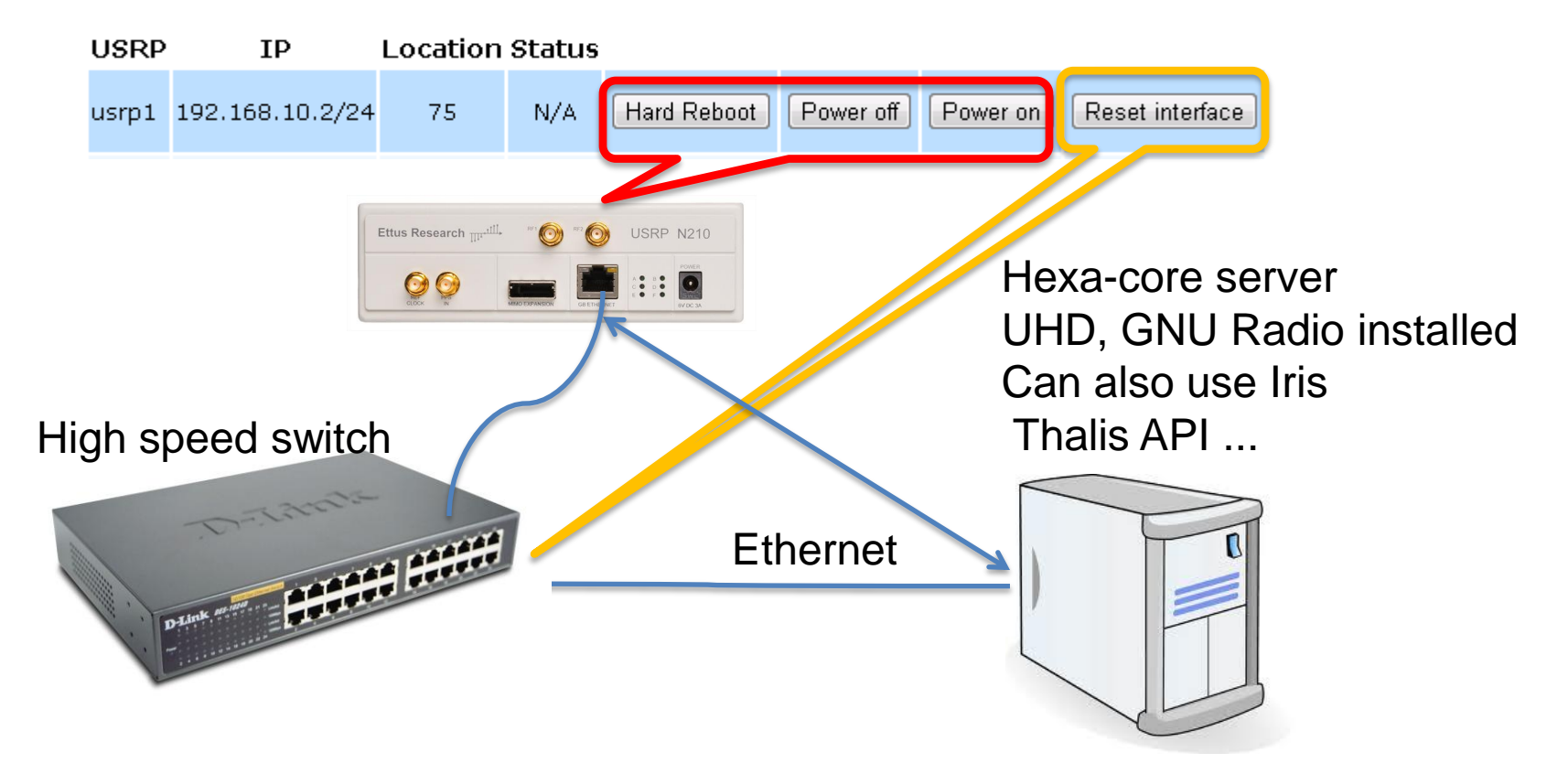

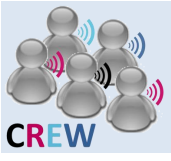

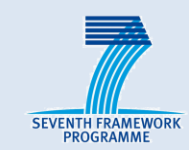

#### How are they connected

- WARP
  - Topology defined by Emulab experiment
  - Power cycle can be controlled on the status page

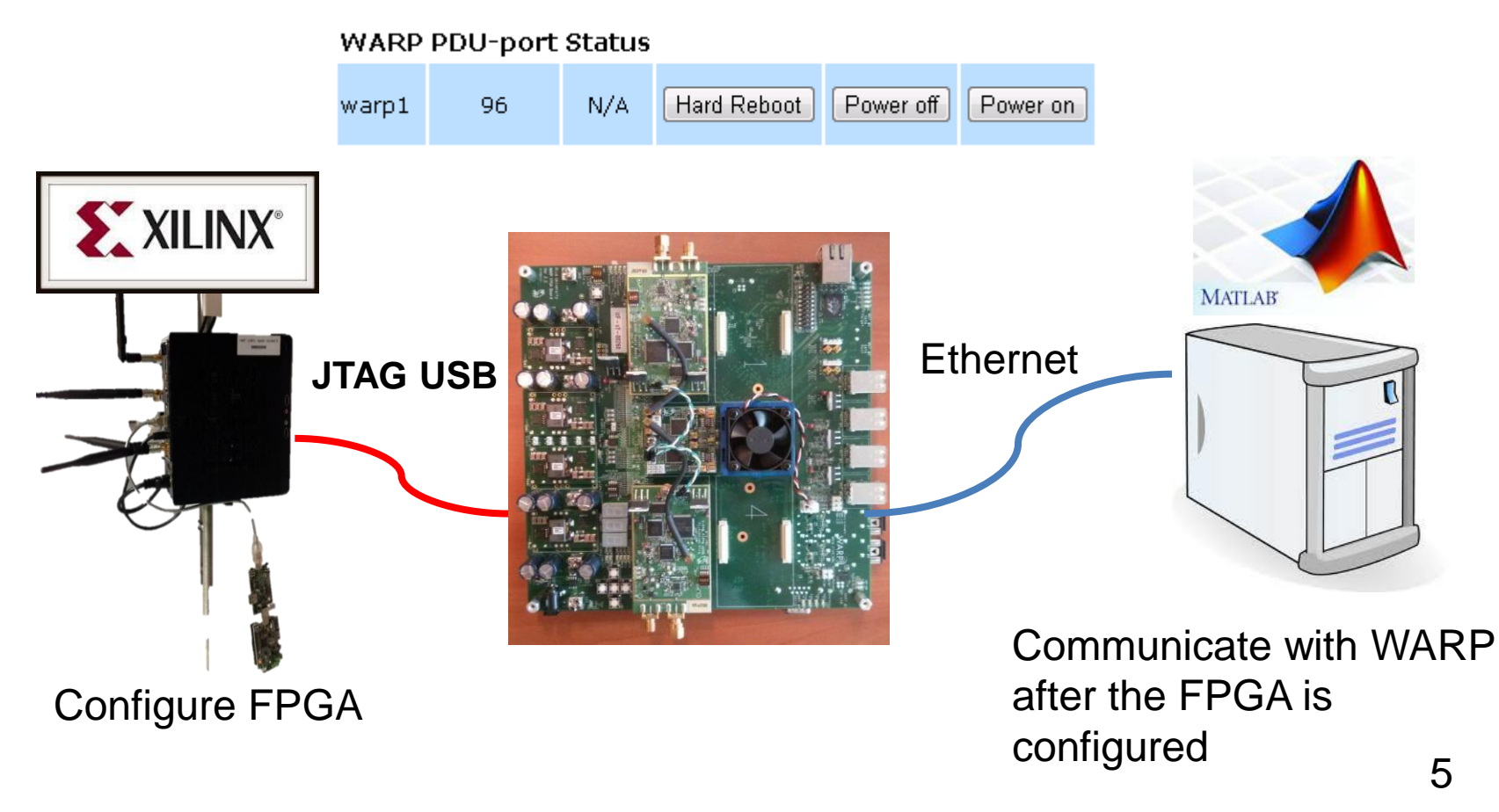

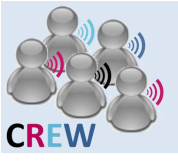

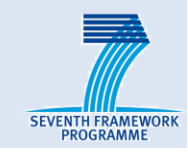

#### How are they connected

- imec sensing engine
  - Attached to dedicated Zotac nodes via USB
  - Include zotac nodes in the ".ns" emulab file
  - Powered and configured over USB

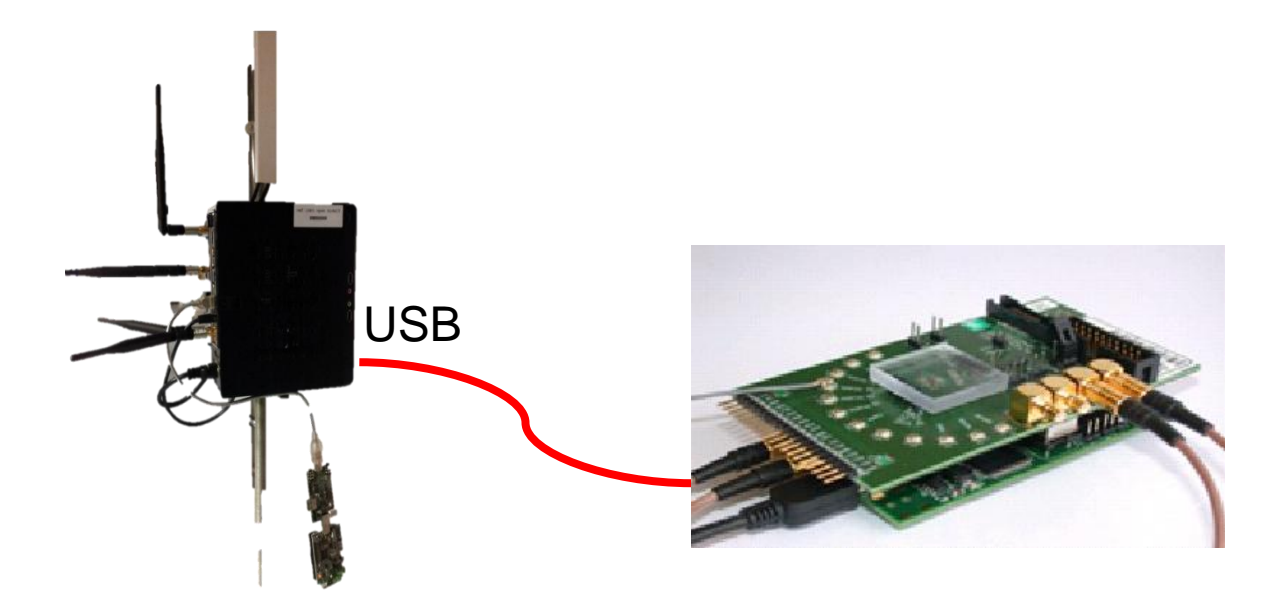

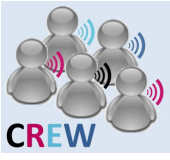

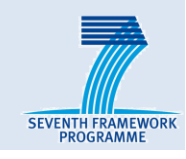

# Cognitive components in w-iLab.tDeployment

#### Usage

- General guideline
- Customized sensing solution
  - USRP sensing engine
  - imec sensing engine
  - WARP sensing engine
- Thalis API

#### Hands on

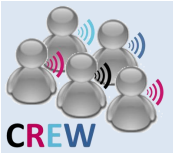

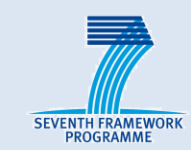

- Create or use existing experiment on Emulab
- Get reservation
  - The experiment will be swapped in when your reservation starts
- Configure FPGA
  - Log on to Zotac node where the imec sensing engine or WARP is attached, and configure FPGA
  - Not needed for USRP, as it boots from the flash
- Configure network
  - For USRP and WARP, log on to the server and make sure the device is in the same subnet of the host interface.
  - Not needed for imec sensing engine, as it only uses USB port
- Reset the switch and the device
  - Reset USRP or the switch interface or both if you can not ping USRP, only needed for USRP

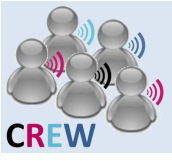

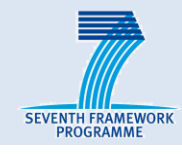

- Create or use existing experiment on Emulab
  - <u>http://wilab2.ilabt.iminds.be/</u>
  - Log in
    - User: crew
    - Password: training@wilab2
- Example ns script : 1 USRP and 1 SERVER 5P

```
# Generated by NetlabClient
set ns [new Simulator]
source tb_compat.tcl
##define serv1 and usrp1 and link0
set serv1 [$ns node]
$serv1 add-desire SERVER5P 1.0
tb-fix-node $serv1 server1
set u1 [$ns node]
tb-fix-node $u1 usrp1
$u1 add-desire USRP 1.0
set link1 [$ns duplex-link $serv1 $u1 1000000.0kb 0.0ms DropTail]
tb-set-ip-link $serv1 $link1 192.168.10.1
tb-set-ip-link $u1 $link1 192.168.10.2
tb-set-netmask $link1 "255.255.255.0"
```

#### Do not click on:

**Experiment Options** 

View Activity Logfile

Swap Experiment In

Modify Settings Show History

Terminate Experiment Modify Experiment

Duplicate Experiment

#### Experiment (cogni

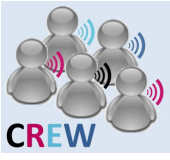

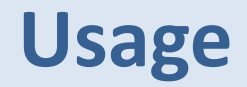

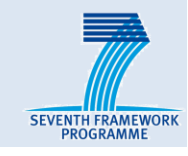

| Device                 | Software Environment                                           | Processing                        | Development                       |
|------------------------|----------------------------------------------------------------|-----------------------------------|-----------------------------------|
| USRP N210              | UHD (C++)<br>GNU Radio, Iris, Thalis<br>API, Labview, Simulink | Host<br>computer                  | Host<br>computer                  |
| WARP                   | Xilinx System Generator<br>Matlab                              | FPGA on<br>Board/Host<br>computer | FPGA on<br>Board/Host<br>computer |
| imec sensing<br>engine | imec sensing engine<br>library (C)                             | Integrated<br>Circuit<br>(DIFFS)  | Host<br>computer                  |

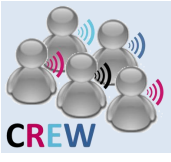

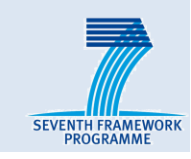

- Demo : using Gnuradio on w-iLab.t
- Transmit a signal with one USRP and detect the signal on another USRP.

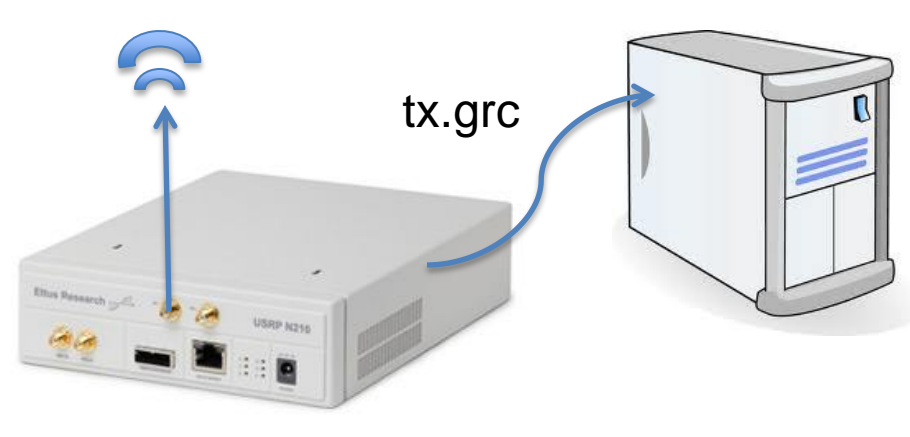

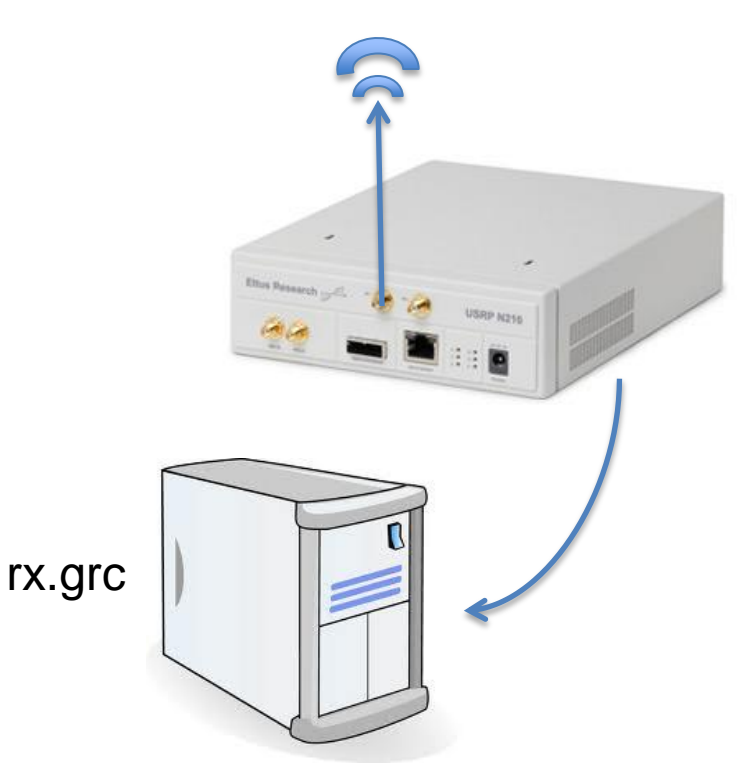

- Log in to the USRPX server:
  - ssh -X crew@10.11.17.X
- Start GNURadio Companion:
  - gnuradio-companion
- Run the flow graph as if it is running on your own PC

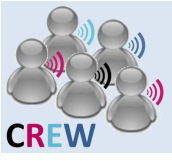

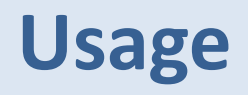

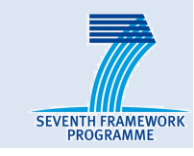

- Where to find the documents
  - All documents are located on ops.wilab2.ilabt.iminds.be
  - /proj/cognitiveradio/sensing
  - 3 sub folders: imecse, usrpse, warpse
  - Starting point: README and manual in each folder
- On linux:
  - Open a file browser
  - Click on "File"
  - Select "Connect to Server"
  - Server:
    - ops.wilab2.ilabt.iminds.be
  - Folder
    - proj/cognitiveradio/sensing
  - User
    - □ crew
    - training@wilab2

| Ŧ               | Connect to Server ×                |  |  |
|-----------------|------------------------------------|--|--|
| Server Details  |                                    |  |  |
| <u>S</u> erver: | ps.wilab2.ilabt.iminds.be Port: 22 |  |  |
| Type:           | SSH *                              |  |  |
| Folder:         | /proj/cognitiveradio/sensing       |  |  |
| User Details    |                                    |  |  |
| User Nam        | ne:                                |  |  |
| Password        | :                                  |  |  |
|                 | Remember this password             |  |  |
| <u>H</u> elp    | <u>Cancel</u> Connect              |  |  |

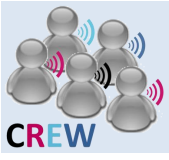

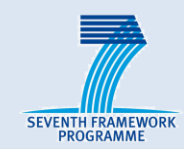

# Cognitive components in w-iLab.t

#### Deployment

#### Usage

- General guideline
- Customized sensing solution
  - USRP sensing engine
  - imec sensing engine
  - WARP sensing engine
- Thalis API

#### Hands on

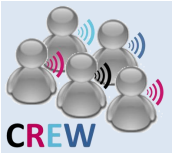

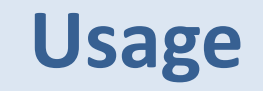

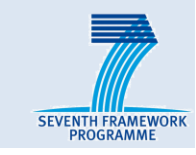

#### Customized sensing solution

• USRP sensing engine

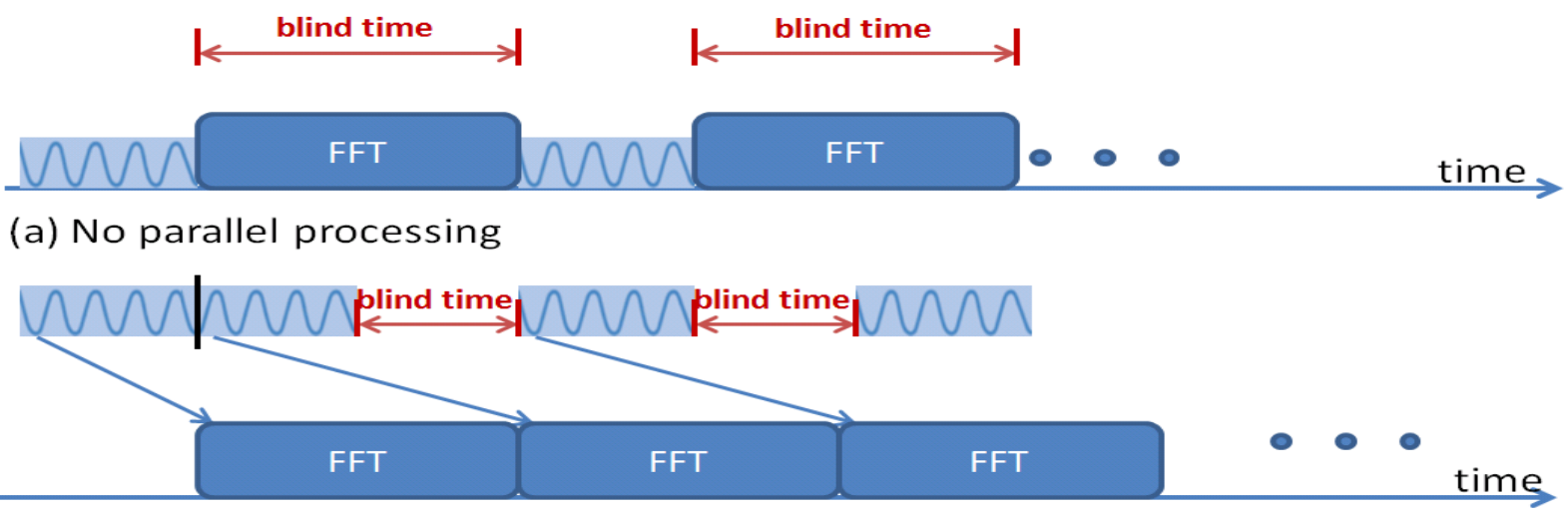

(b) The first level parallelism

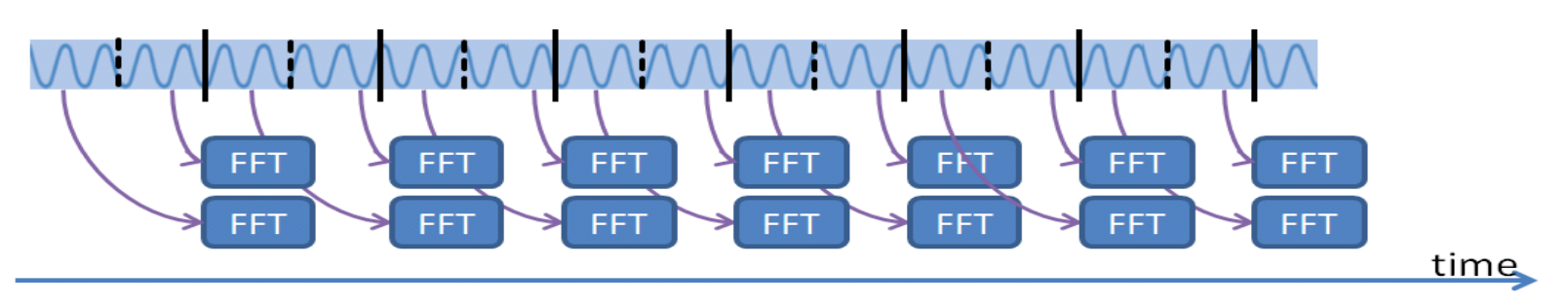

(c) The second level parallelism and continuous spectrum sensing

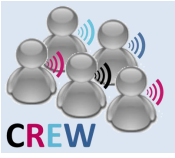

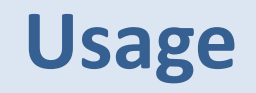

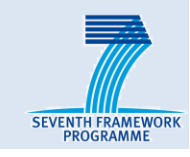

#### Customized sensing solution

- USRP sensing engine
  - Written in C++ (above UHD driver)
  - Maximum real span 25 MHz
  - Sweeping and none sweeping modes ( seamless capturing )
  - Use multi-threading to increase processing speed
  - Different detection mode: maxhold, averaging
  - User interface binary with options

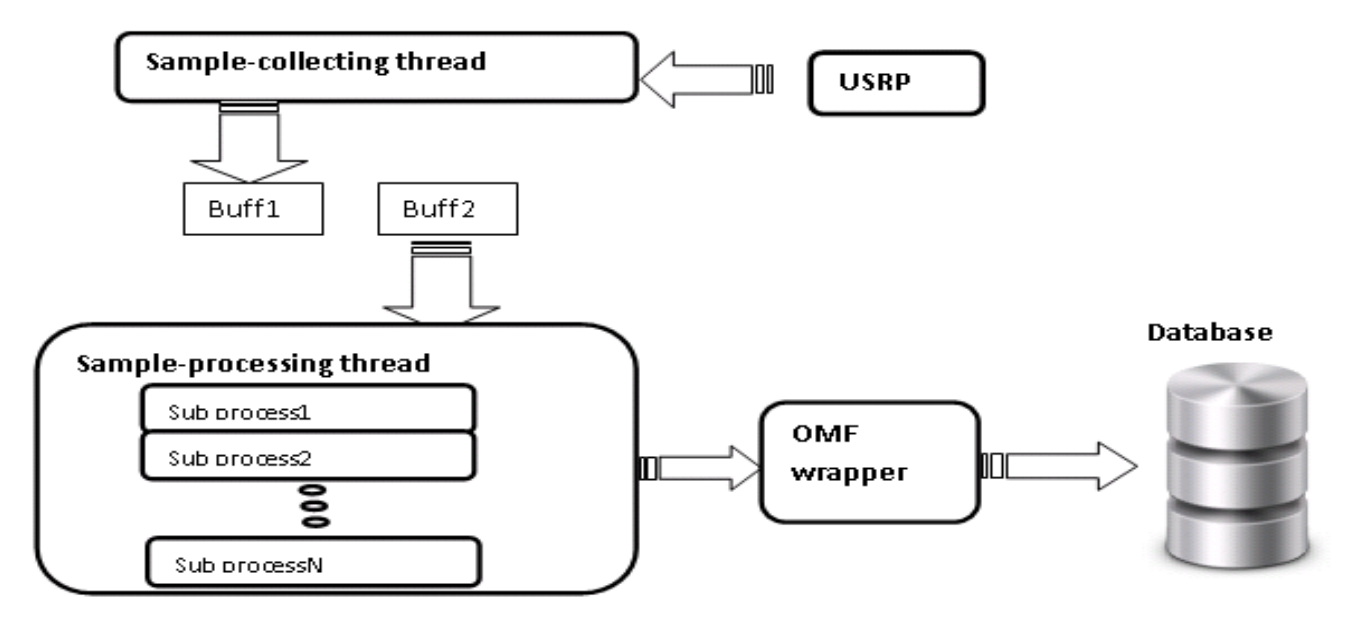

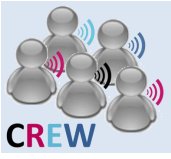

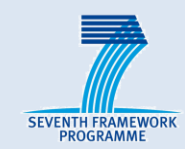

#### Customized sensing solution

- imec sensing engine (training day)
  - Writen in C, using imec sensing library
  - Very fast sweeping
  - Various detection mode: WLAN\_G, ZIGBEE, BLUETOOTH...
  - User interface: binary with options
- WARP sensing engine
  - Custom-designed FPGA bit stream
  - 40 MHz instantaneous frequency span
  - Up to 20 channels estimated in parallel
  - User interface: Matlab

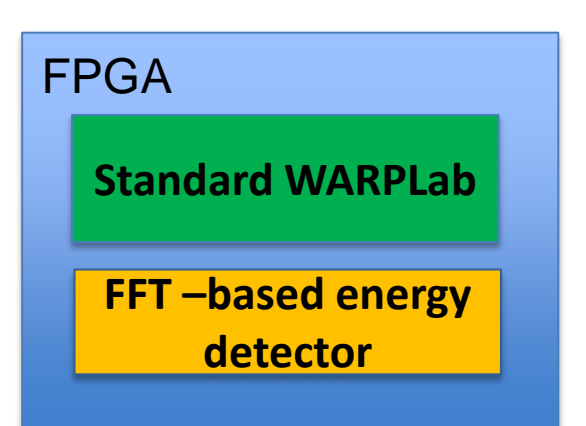

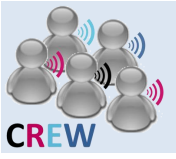

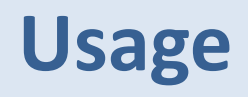

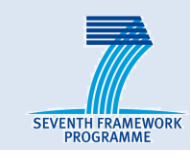

#### Thalis API

- Located on the ops.wilab2.ilabt.iminds.be, /proj/cognitiveradio/data/ThalisAPI
- Structure

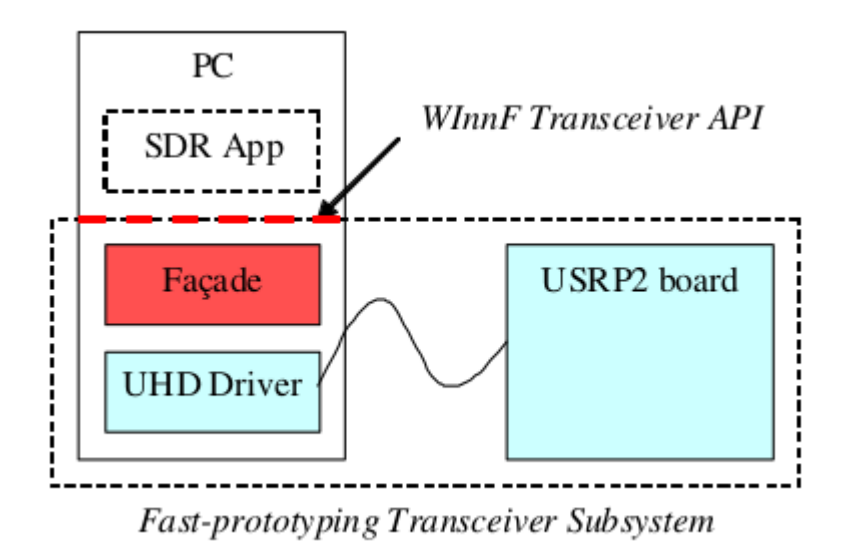

- More information refers to the presentation:
  - XCVRonUSRP2\_Highlights CREW Training Days 190213 TCS presentation 1\_2\_v1.1.pdf

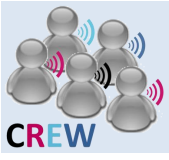

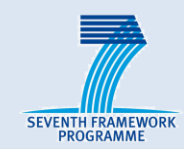

# Cognitive components in w-iLab.t

#### Deployment

#### Usage

- General guideline
- Customized sensing solution
  - USRP sensing engine
  - imec sensing engine
  - WARP sensing engine
- Thalis API

#### Hands on

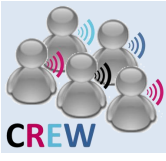

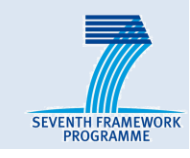

#### 3 Types of lab instructions

- USRP N210: Thalis API + USRP sensing engine
- imec sensing engine
- WARP sensing engine

#### 2 threads

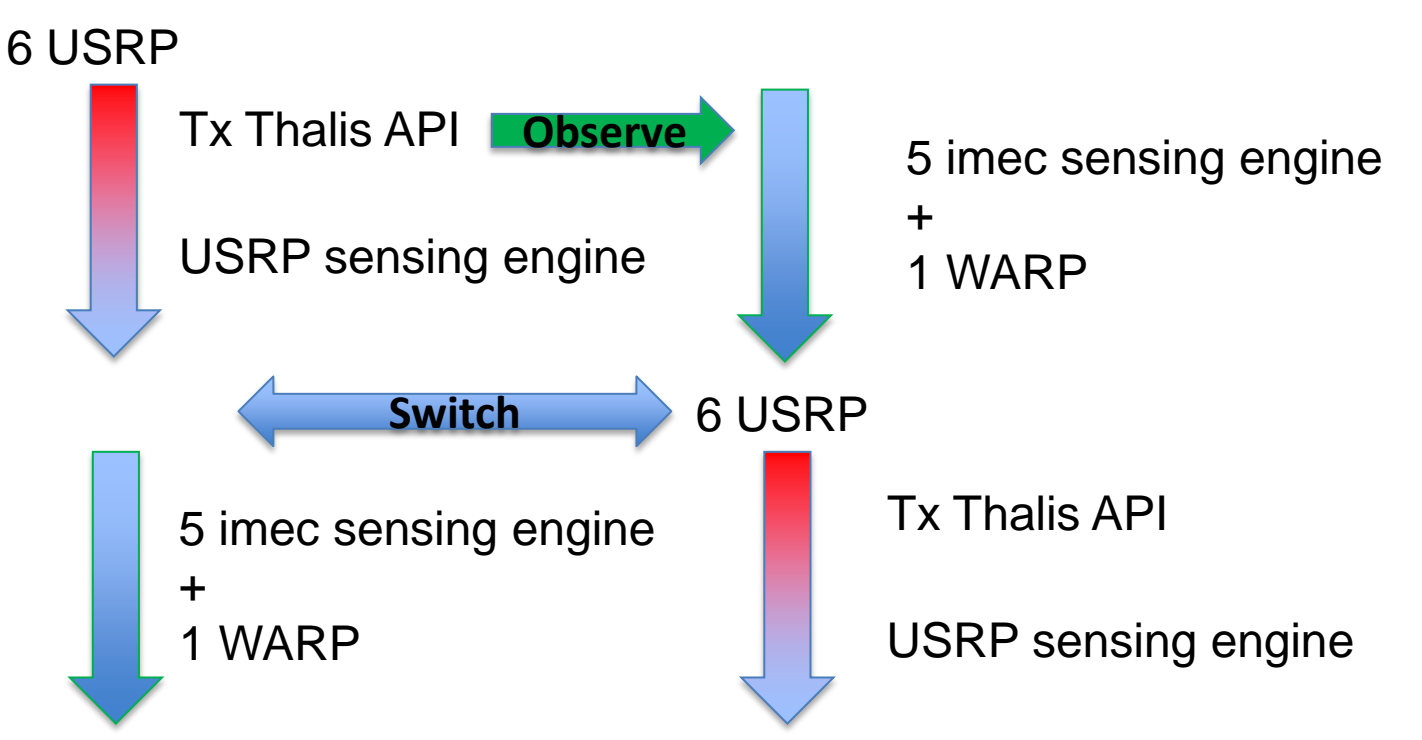

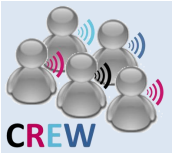

### Hands on

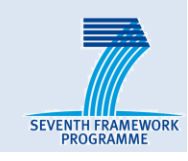

#### USRP and imec sensing engine

- Local GUI application
- Remote sensing engine application

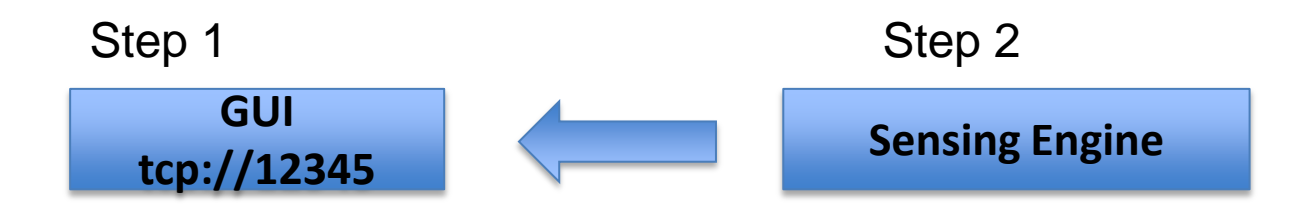

- To kill the apps:
  - First kill the sensing engine
  - Then kill the GUI
- Play with different options
- Take a look at the README
- imec sensing engine:
  - Compile your own application

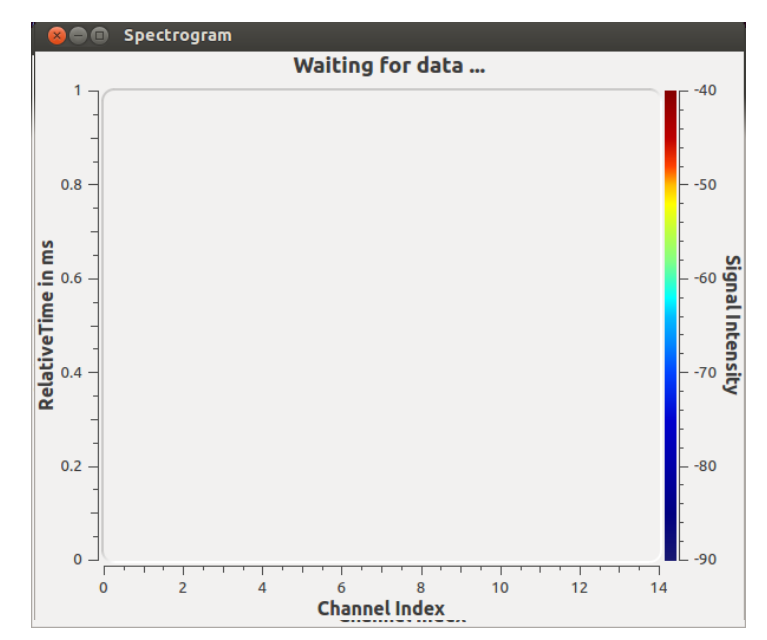

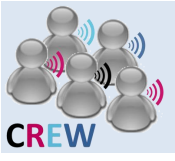

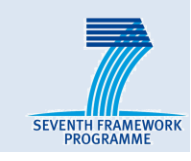

#### WARP sensing engine

- First configure the FPGA on the Zotac node
- Then run the specified matlab script from the Server

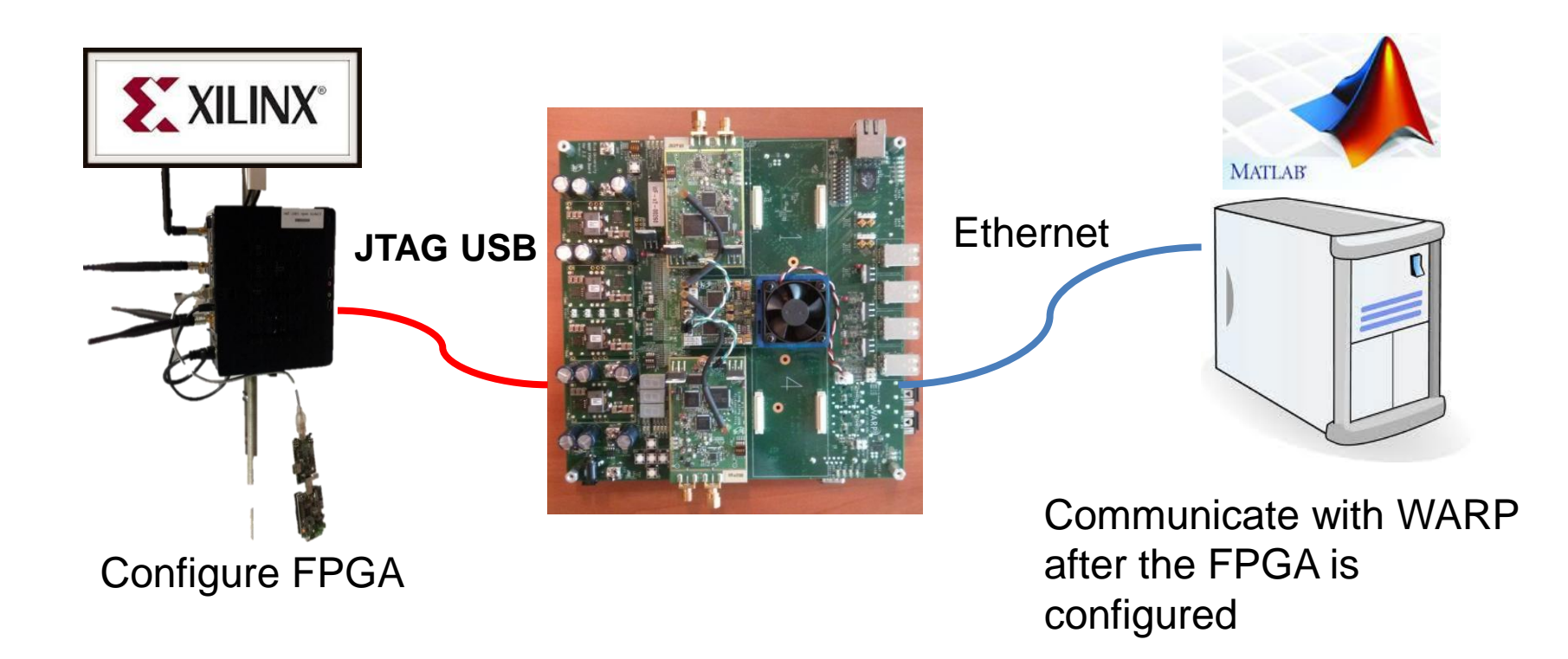

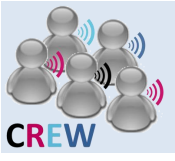

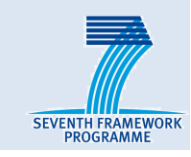

#### WARP sensing engine

- First configure the FPGA on the Zotac node
- Then run the specified matlab script from the Server

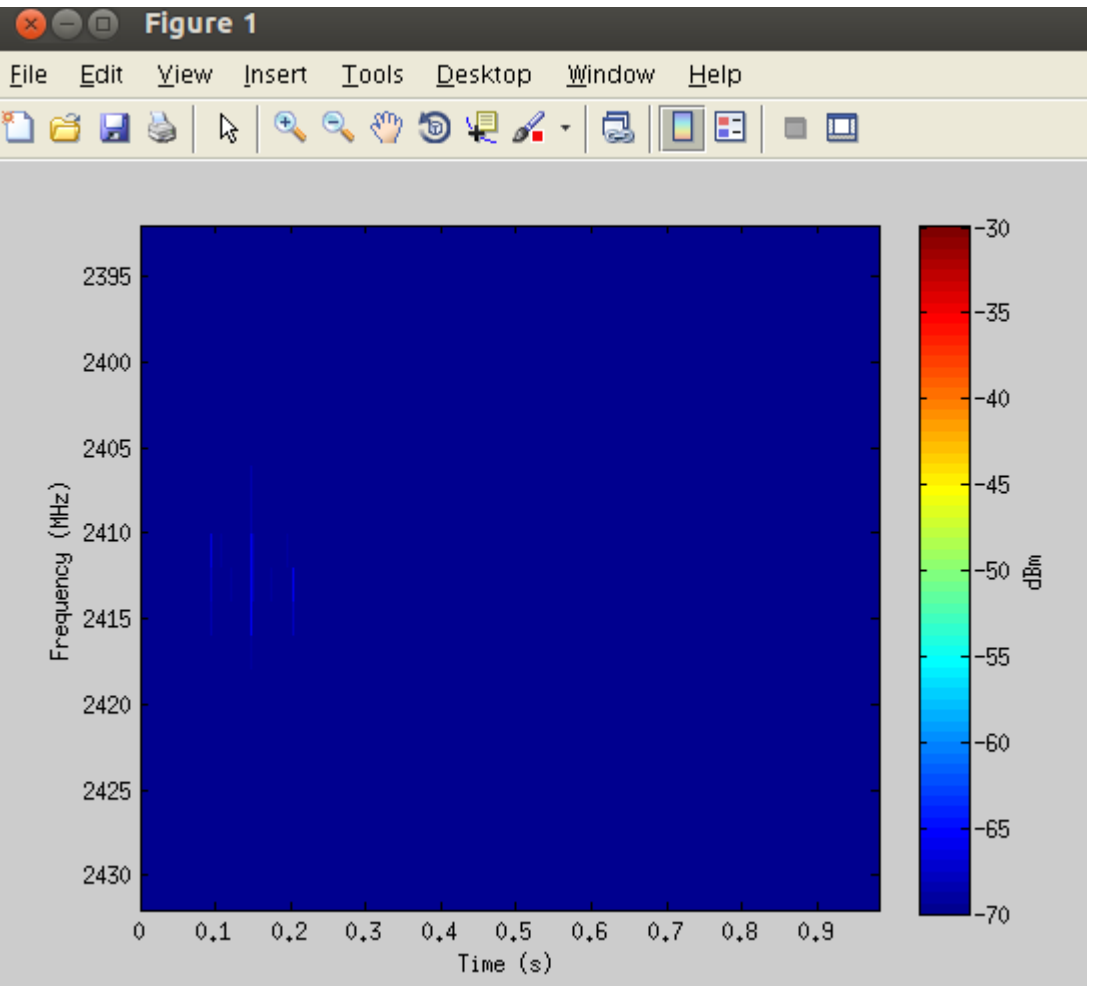

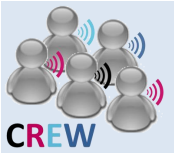

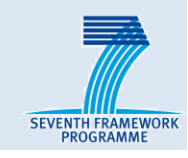

#### WARP sensing engine

- First configure the FPGA on the Zotac node
- Then run the specified matlab script from the Server
- Take a look at the Matlab script
  - Configure the RF frequency in initWARPSE\_visualization.m

- Run the sensing engine again

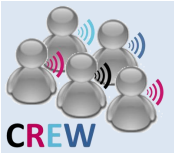

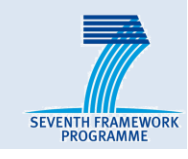

#### Thalis API

- You will compile an application with Thalis API and transmit a signal
- Observe this signal on your neighbor's sensing engine
- Configure parameters and recompile

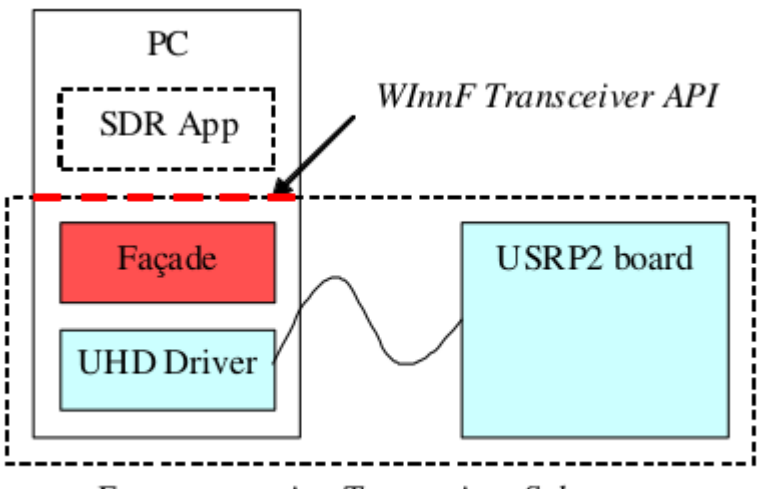

Fast-prototyping Transceiver Subsystem

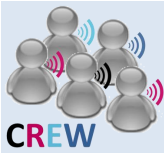

#### Hands on

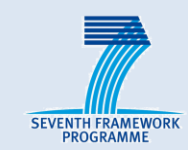

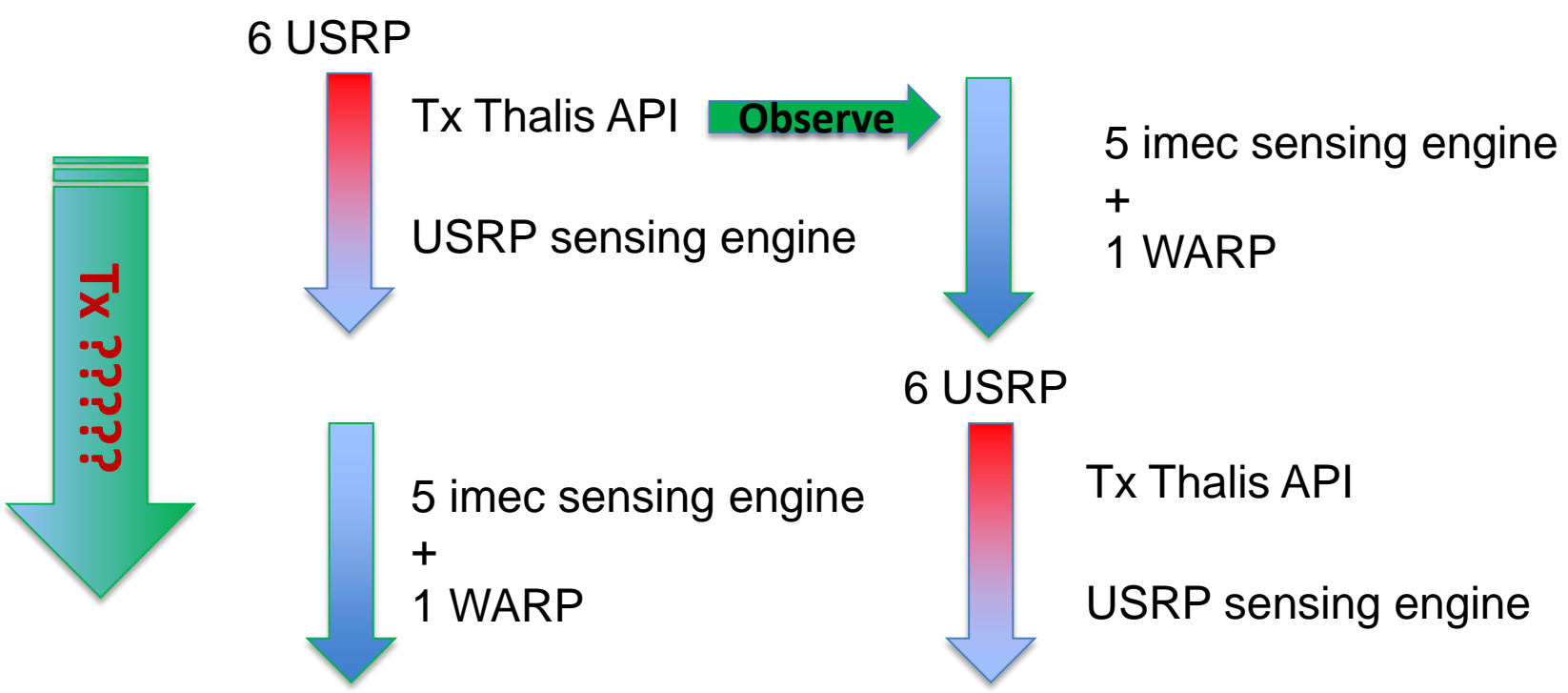

#### what am I transmitting ? Eg: Where is the transmitter? What is the frequency ?

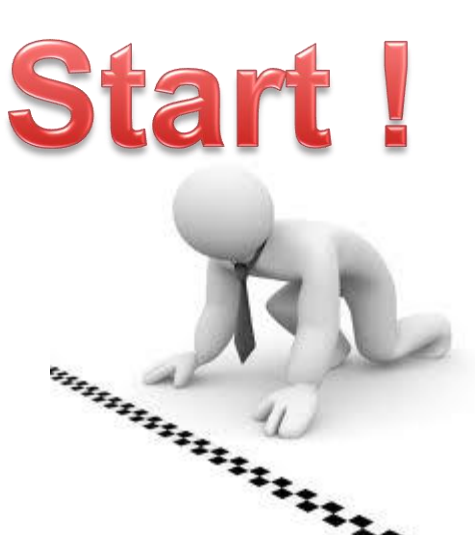